# How to Setup Microsoft Authenticator for MFA before enforcement

The following guide provides step by step instructions on how to register and set up Microsoft Authenticator on your device for Multifactor Authentication (MFA) prior to CFA enforcing the use of MFA.

**Note:** Please ensure you have a PC or another device handy as it will make the process easier. If you do not have a camera on your mobile device, you will need to follow the setup option outlined in **Step 3B**.

# Step 1: Download and Install Microsoft Authenticator App

- 1. If you do not already have the Microsoft Authenticator app installed on your phone, please follow these steps
  - iOS devices: Search for Microsoft authenticator in the <u>Apple App Store</u>, select **Get** to install then Select **Open**.
  - Android devices: Search for Microsoft authenticator in the <u>Google Play Store</u>, Select **Install** and Select **Open** after the installation is complete.

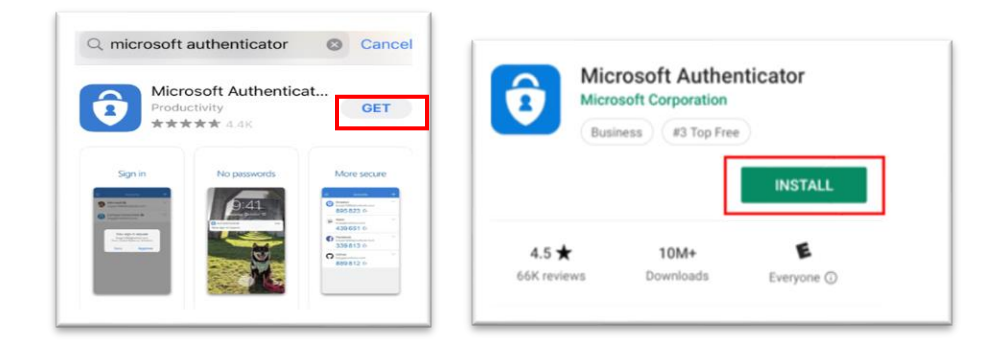

### Step 2: Prepare for Account Setup

1. On a PC or another device, (e.g., another phone), open a web browser (Safari, MS Edge, Chrome) and go to login.cfa.vic.gov.au/enduser/settings

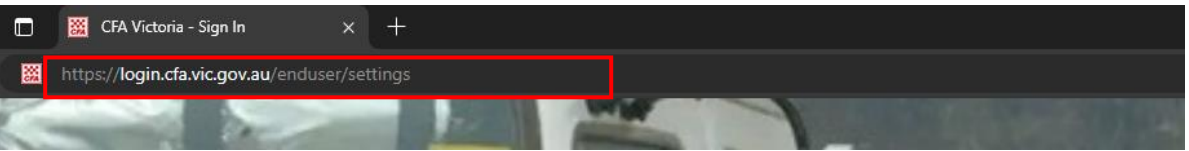

- 2. Enter your **CFA Volunteer Email address** in the following format
  - <your\_volunteer\_number>@cfa.vic.gov.au>, or
  - <your\_CFA\_email\_address@members.cfa.vic.gov.au>, then click Next.
- 3. Enter your **CFA Password**, then click **Verify**.

OFFICIAL

| X V % login.cfa.vic.gov.au < :                                                                       |                                                                     |
|----------------------------------------------------------------------------------------------------|---------------------------------------------------------------------|
| Sign In<br>CFA Email Address<br>Don't have a CFA Email Address? Use<br>«VolumterNe» @defa.vic.gov.au | Verify with your password<br>③ TestMFA02@cfa.vic.gov.au<br>Password |
| TestMFA02@cfa.vic.gov.au                                                                             | ••••••                                                              |
| Keep me signed in                                                                                    | Verify                                                              |
| Next                                                                                                 | Want to reset, your cassword?<br>Back to sign in                    |

4. In the **Security Methods** section of the Accounts page, click **Setup** next to **Google Authenticator** to start the setup process. You'll see the QR code in the browser

£

| Security Methods     Security methods help your account security when signing in to Okta and other     applications. | Set up required                                                                                                    | Set up your preferred Authenicator App<br>(For example: MS Authenicator, Google<br>Auth, 1Password)                                            |
|----------------------------------------------------------------------------------------------------|----------------------------------------------------------------------------------------------------|----------------------------------------------------------------------------------------------------|
| Okta Verify Set up Google Authenticator Set up                                                                       | Your Preferred Authenicator App (For<br>example: MS Authenticator, Google<br>Auth, 1Password)<br>Enter a temporary code generated | Can DR code<br>Scan DR code<br>Launch your prefered<br>Authencator App and<br>scan barcode. (For<br>example: In Google<br>Auth, tage the icon, |
| Phone Set up                                                                                                    | Set up                                                                                                    | then salect Scan<br>barcost,<br>Cash.sean?                                                                                                    |

Note: Although the account appears as "Google Authenticator," it's registered with Microsoft Authenticator, as Google Authenticator also supports Microsoft services

## Step 3: Account Setup (Camera/Non-camera)

#### 3A: If you have a camera and a separate device (e.g., PC)

 Open the Microsoft Authenticator app on your phone and select Scan a QR Code

| Sign in with Microsoft  When you are signed in with Microsoft, all stored asswords, addresses, and other autofil info will be available on this device.  Add work or school account |  |  |  |                   |
|----------------------------------------------------------------------------------------------------|--|--|--|-------------------|
|                                                                                                    |  |  |  | BB Scan a QR code |

2. Point your camera at the QR code displayed in the browser. The app will automatically scan and add your account.

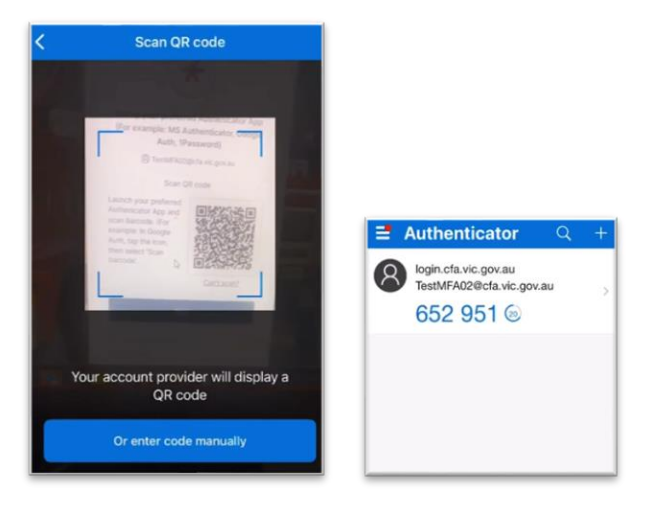

### 3B: If you don't have a camera or a separate device

1. Open the Microsoft Authenticator app on your phone and select "Enter code manually" and choose "Work or School account."

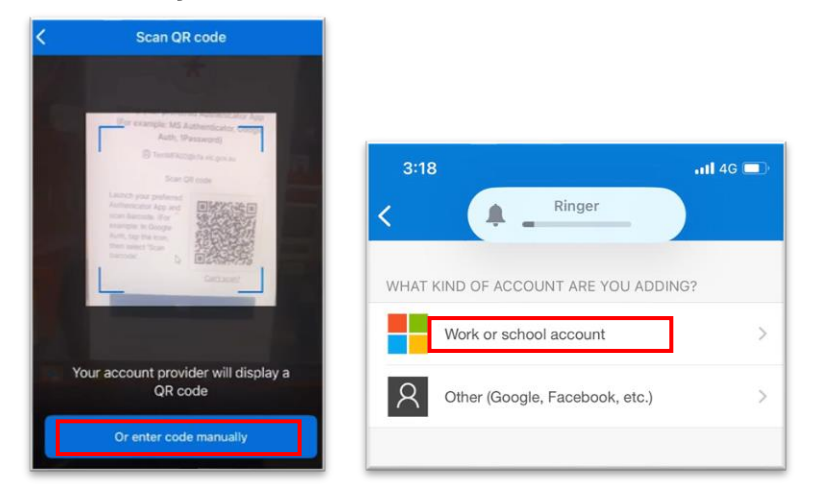

2. Input the code generated by your device as **Code** and enter the **URL**: <u>https://login.cfa.vic.gov.au</u>. Once done, click **Finish**.

| ( \star )                                                                                                    | 3:21                    | <b>.11</b> 4G |  |
|----------------------------------------------------------------------------------------------------|-------------------------|---------------|--|
| Set up your preferred Authenicator App                                                                        | < Add a                 | ccount        |  |
| Auth, 1Password)                                                                                              | WORK OR SCHOOL ACCOUNT  |               |  |
| Can't scan QR code?                                                                                           | Code                    |               |  |
| To set up manually enter your CFA Account<br>username and then input the following in the<br>Secret Key Field | https://login.cfa.vic.g | jov.au        |  |
| UT53PN6MXT7X3YCR                                                                                              |                         |               |  |
| Next                                                                                                    | Finish                  |               |  |
| Return to authenticator list                                                                                  |                         |               |  |

Step 4: Completing the Setup

1. Return to your web browser and click "**Next**." Enter the code generated on your mobile device and click "**Verify**." You will notice that you will be automatically logged in.

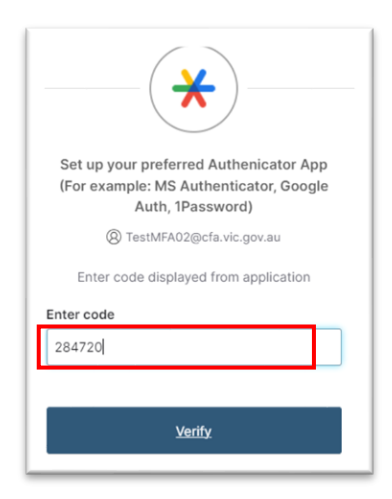

You will see that **Microsoft Authenticator** is added, confirming it has been successfully registered. You'll now be prompted to use Microsoft Authenticator MFA during future logins.

| Security methods help your account security when signing in to Okta and other<br>applications. |        |  |
|------------------------------------------------------------------------------------------------|--------|--|
| Okta Verify                                                                                    | Set up |  |
| Google Authenticator                                                                           | Remove |  |
| Phone                                                                                          | Set up |  |

Although the account appears as "Google

Authenticator," it's registered with Microsoft Authenticator, as Google Authenticator also supports Microsoft services